## ขั้นตอนการตรวจสอบข้อมูลการเงิน / พิมพ์ใบแจ้งหนี้

 เมื่อทำการเข้าสู่ระบบเรียบร้อยแล้ว จะสังเกตเห็นรายชื่อเมนูทางด้านซ้ายของหน้าจอ ทำการ คลิกที่เมนู → ข้อมูลการเงิน / พิมพ์ใบแจ้งหนี้

| มหาวิทยาลัยสวะดุสิต                                                                     |                         |                                                     |                                    | /acader | nic/edu/login/menu/main.jsp | ผู้ใช้งาน : 📫 🖬 ออกจากระบบ |
|-----------------------------------------------------------------------------------------|-------------------------|-----------------------------------------------------|------------------------------------|---------|-----------------------------|----------------------------|
| 希 หบ้าแรก                                                                               | ยินดีต้อนรับเข้าสู่ระบบ |                                                     |                                    |         | คู่มือการใช้งาน             |                            |
| <ul> <li>๑งทะเบียน</li> <li>๑ รายงานผลการลงทะเบียน</li> </ul>                           | ป                       | Jระเภทผู้ใช้งาน                                     | นักศึกษา                           |         | คู่มือการใช้งานระบบ         | คู่มือการลงทะเบียน         |
| ≓ เห็ม-ถอนรายวัชา<br>Q ดรรวสอบผลการเรียน <b>คลิก</b><br>เฮ ข่อมูลการเงิน/พิมพใบแจ้งหนึ่ | ទ<br>ថំ<br>អ<br>ត       | าหัสนักศึกษา<br>ชื่อ - สกุล<br>เล้กสูตร<br>เาขาวิชา | คิลปศาสตรปัณฑิต<br>ธุรกิจการโรงแรม |         |                             |                            |
| Your session will expire in 27:44 min                                                   |                         |                                                     |                                    |         |                             |                            |

## รูปที่ 1 หน้าหลัก

 จากนั้น จะปรากฏหน้าจอตรวจสอบข้อมูลการเงิน/พิมพ์ใบแจ้งหนี้ แสดงข้อมูลและสถานะเอาไว้อย่าง ชัดเจนโดยการแบ่งเป็นสีๆ 3 สีด้วยกันคือ

สีเขียว หมายถึง ชำระเงินแล้ว

สีขาว หมายถึง ยังไม่ชำระเงิน สีแดง หมายถึง ยกเลิกรายการ

| บหาวิทยาลัยสวะดุสิต                                                                                              |                       |                       |                                    | /academic/ed                    | lu/fin/FA01_Studen   | ปักvoice.jsp   ผู้ใช้งา | na : National de | prosent (   | 0 ออกจากระบ |  |
|----------------------------------------------------------------------------------------------------|-----------------------|-----------------------|------------------------------------|---------------------------------|----------------------|-------------------------|------------------|-------------|-------------|--|
| 希 หน้าแรก                                                                                                    | ตรวจสอบข้อมูลการเงิน  | /พิมพ์ใบแจ้งหนึ่      |                                    |                                 |                      |                         |                  |             |             |  |
| 🔳 ลงทะเบียน                                                                                                    | รหัสนักศึกษา          | And the second second |                                    | ชื่อ-สกุล                       | Contribute regiments |                         |                  |             |             |  |
| 🖻 รายงานผลการลงทะเบียน                                                                                           | ระดับการศึกษา         | ปริญญาตรี             |                                    | ศูนย์การศึกษา                   | มหาวิทยาลัยสวนดุส่   | หาวิทยาลัยสวนดุสิด      |                  |             |             |  |
|                                                                                                    | คณะ                   | โรงเรียนการท่องเทื่   | ี่ยวและการบริการ                   | หลักสูตร                        | ศิลปศาสตรบัณฑิต      | <b>มิลปศาสตรบัณฑิต</b>  |                  |             |             |  |
| ≓ เพิ่ม-ถอนรายวีชา                                                                                               | เวลาจัดการเรียนการสอน | ในเวลาราชการ          |                                    | สาขาวิชา                        | ธุรกิจการโรงแรม      |                         |                  |             |             |  |
| Q ดรวจสอบผลการเรียน                                                                                              | ประเภทนักเรียน        | ปกดิ                  |                                    | ประเภทการเรียนการสอน            | ระบบการศึกษาปกติ     |                         |                  |             |             |  |
| 🛈 ข้อมูลการเงิน/พิมพ์ไบแจ้งหนี้                                                                                  | เลขที่ใบแจ้งหนี้      | เลขที่ใบเสร็จ         |                                    | ประเภทค่าธรรมเนียม              |                      | จ่านวนเงินตั้งหนึ่      | ลดหย่อน          | ยอดเงินสทธิ | สถานะ       |  |
| Your session will expire in 29:34 min                                                                            | 1/2560                |                       |                                    |                                 |                      |                         |                  |             |             |  |
| ·                                                                                                    | 3000015814335         |                       | ค่าธรรมเนียมการศึกษา (เหมาจ่าย)    |                                 |                      | 20,820.00               | 0.00             | 20,820.00   | ยังไม่ช่าระ |  |
|                                                                                                    | 2/2559                |                       |                                    |                                 |                      |                         |                  |             |             |  |
|                                                                                                    | 30000259000213543     | 1760000001328         | ค่าธรรมเนียมการศึกษา (เม           | ด่าธรรมเนียมการศึกษา (เหมาจ่าย) |                      | 20,820.00               | 0.00             | 20,820.00   | ช่าระแล้ว   |  |
|                                                                                                    | 1/2559                |                       |                                    |                                 |                      |                         |                  |             |             |  |
|                                                                                                    | 30000159001109769 1   | 17590000003349        | ค่าธรรมเนียมการศึกษา (เง           | ≀มาจ่าย)                        |                      | 20,820.00               | 0.00             | 20,820.00   | ข่าระแล้ว   |  |
|                                                                                                    | 30000159000849921     |                       | ค่าธรรมเนียมการศึกษา (เา           | สมาจ่าย)                        | 20,820.00            | 0.00                    | 20,820.00        | ยกเล็ก      |             |  |
|                                                                                                    | 2/2558                |                       |                                    |                                 |                      |                         |                  |             |             |  |
|                                                                                                    | 30000258000827169 2   | 3059000000850         | ค่าธรรมเนียมการศึกษา (เหมาจ่าย)    |                                 |                      | 20,820.00               | 0.00             | 20,820.00   | ช่าระแล้ว   |  |
| and the second second second second second second second second second second second second second second second | 300002580004416       |                       | ค่าธรรมเนียมการศึกษา (เหมาจ่าย)    |                                 |                      | 17,350.00               | 0.00             | 17,350.00   | ยกเลิก      |  |
|                                                                                                    | 1/2558                | 1/2558                |                                    |                                 |                      |                         |                  |             |             |  |
|                                                                                                    | BB0001580001526 1     | 17580000003358        | ด่าธรรมเนียมแรกเข้า                |                                 |                      | 7,000.00                | 0.00             | 7,000.00    | ช่าระแล้ว   |  |
|                                                                                                    | 300001580006900 1     | 17580000003358        | ค่าธรรมเนียมการศึกษา (เหมาจ่าย)    |                                 |                      | 12,750.00               | 0.00             | 12,750.00   | ช่าระแล้ว   |  |
|                                                                                                    | 300001580006899 1     | 17580000003358        | i8 ค่าธรรมเนียมการศึกษา (เหมาจ่าย) |                                 |                      | 4,600.00                | 0.00             | 4,600.00    | ช่าระแล้ว   |  |

รูปที่ 2 หน้าจอแสดงผลการเรียน

 หากต้องการพิมพ์ ใบแจงชำระคาธรรมเนียม / ใบเสร็จรับเงิน สามารถคลิกดูให้จาก คอลัมน์ เลขที่ใบแจ้งหนี้ เฉพาะที่สามารถเป็นยังไม่ชำระเงิน ถึงจะสามารถดูได้

| บทาวิทยาลัยสวะดุสิต                   |                                                                  |                                                   |                          | /academic/ed         | lu/fin/FA01_Studen | tInvoice.jsp   ผู้ใช้งา | 14 : <b>1</b> 6766 - 61 | printe ( )   | ปี ออกจากระบบ |  |
|---------------------------------------|------------------------------------------------------------------|---------------------------------------------------|--------------------------|----------------------|--------------------|-------------------------|-------------------------|--------------|---------------|--|
| 希 หน้าแรก                             | ตรวจสอบข้อมูลการเงิน/                                            | ตรวจสอบข้อมูลการเงิน/พิมพ์ใบแจ้งหนี้              |                          |                      |                    |                         |                         |              |               |  |
| 🔳 ดงทะเบียน                           | รหัสนักศึกษา                                                     | terrare and the                                   |                          | ชื่อ-สกุล            | control by         | er well                 |                         |              |               |  |
| 🖹 รายงานผลการลงทะเบียน                | ระดับการศึกษา                                                    | ปริญญาตรี                                         |                          | ศูนย์การศึกษา        | มหาวิทยาลัยสวนดุล  | สิต                     |                         |              |               |  |
| -                                     | คณะ                                                              | โรงเรียนการท่องเท่                                | ยวและการบริการ           | หลักสูดร             | ศิลปศาสตรบัณฑิต    |                         |                         |              |               |  |
| ≓ เพิ่ม-ถอนรายวิชา                    | เวลาจัดการเรียนการสอน                                            | ในเวลาราชการ                                      |                          | สาขาวิชา             | ธุรกิจการโรงแรม    |                         |                         |              |               |  |
| Q ดรวจสอบผลการเรียน                   | ประเภทนักเรียน                                                   | ปกติ                                              |                          | ประเภทการเรียนการสอน | ระบบการศึกษาปกต์   | i                       |                         |              |               |  |
| 团 ข้อมูลการเงิน/พิมพ์ใบแจ้งหนี้       | เลขที่ใบแจ้งหนี้                                                 | เลขที่ใบเสร็จ                                     |                          | ประเภทค่าธรรมเนียม   |                    | จำนวนเงินดั้งหนี้       | ลดหย่อน                 | ยอดเงินสุทธิ | สถานะ         |  |
| Your session will expire in 29:34 min | 1/2560                                                           |                                                   |                          |                      |                    |                         |                         |              |               |  |
|                                       | 3000015814335                                                    |                                                   | ค่าธรรมเนียมการศึกษา (เม | เมาจ่าย)             |                    | 20,820.00               | 0.00                    | 20,820.00    | ยังไม่ช่าระ   |  |
|                                       | 2/2559                                                           |                                                   |                          |                      |                    |                         |                         |              |               |  |
|                                       | 30000259000213543 1                                              | 760000001328                                      | ค่าธรรมเนียมการศึกษา (เห | เมาจ่าย)             |                    | 20,820.00               | 0.00                    | 20,820.00    | ช่าระแล้ว     |  |
|                                       | 1/2559                                                           |                                                   |                          |                      |                    |                         |                         |              |               |  |
|                                       | 30000159001109769 1                                              | 759000003349                                      | ค่าธรรมเนียมการศึกษา (เห | เมาจ่าย)             |                    | 20,820.00               | 0.00                    | 20,820.00    | ช่าระแล้ว     |  |
|                                       | 30000159000849921                                                |                                                   | ค่าธรรมเนียมการศึกษา (เม | เมาจ่าย)             |                    | 20,820.00               | 0.00                    | 20,820.00    | ยกเลิก        |  |
|                                       | 2/2558                                                           |                                                   |                          |                      |                    |                         |                         |              |               |  |
|                                       | 30000258000827169 23059000000850 ค่าธรรมเนียมการศึกษา (เหมาจ่าย) |                                                   |                          | 20,820.00            | 0.00               | 20,820.00               | ช่าระแล้ว               |              |               |  |
|                                       | 300002580004416                                                  |                                                   | ค่าธรรมเนียมการศึกษา (เห | เมาจ่าย)             |                    | 17,350.00               | 0.00                    | 17,350.00    | ยกเล็ก        |  |
|                                       | 1/2558                                                           |                                                   |                          |                      |                    |                         |                         |              |               |  |
|                                       | BB0001580001526 17580000003358 ค่าธรรมเนียมแรกเข้า               |                                                   |                          | 7,000.00             | 0.00               | 7,000.00                | ช่าระแล้ว               |              |               |  |
|                                       | 300001580006900 1                                                | 10 17580000003358 ค่าธรรมเนียมการศึกษา (เหมาจ่าย) |                          |                      |                    | 12,750.00               | 0.00                    | 12,750.00    | ช่าระแล้ว     |  |
|                                       | 300001580006899 1                                                | 758000003358                                      | ค่าธรรมเนียมการศึกษา (เง | หมาจ่าย)             |                    | 4,600.00                | 0.00                    | 4,600.00     | ช่าระแล้ว     |  |

รูปที่ 3 หน้าจอแสดงผลการเรียน

4. จะปรากฏ ใบแจงชำระคาธรรมเนียม / ใบเสร็จรับเงิน ดังรูปที่ 4

|                                                                                                    | มหาวิทย<br>เขตสวนดุสิค กห<br>ไบแจ้งชำระค่าธรรม                                                                              | สัยสวนดุสิต คส.1<br>. โทร. 0-2244-5056<br>เมียม / โบเสร็จรับเงิน <sub>เครที</sub> ่                                                                                                    | 00.1<br>มักศึกษา                                           |
|----------------------------------------------------------------------------------------------------|----------------------------------------------------------------------------------------------------|----------------------------------------------------------------------------------------------------|------------------------------------------------------------|
| รหัสประจำตัว<br>ชื่อ-สกุล<br>ประเภทนักศึกษา<br>ประเภทค่าธรรมเนียม                                                            | โทว.<br>ปกติ / มหาวิทยาลัยสวนดูลิต<br>ค่าอรวมเนียมการศึกษา (เหมาจ่าย)                                                       | ปี/ภาคการศึกษา 1/2560<br>สาขาวิชา ชุรกิจการโรงแรม<br>วันที่พันต์รายงาน 10 สิงหาศม 2560<br>(พิมพ์ครั้งที่ 1)                                                                                                    |                                                            |
| ลำดับที่ รหัสค่าธรร                                                                                                    | มเนียม ค่าธรรมเนียม                                                                                                    | จำนวนเงิน (                                                                                                    | (บาท)                                                      |
| 1 31<br>2 32                                                                                                    | คำองทะเบียน<br>คำวัสดุการศึกษา                                                                                              | 15,3<br>5,5                                                                                                    | 00.00<br>20.00                                             |
| ก้างนตร้าระเงินกายในวันที<br>การลงทะเนียนและในเสร็จ<br>เจ้าหน้าที่อนาการผู้รับเงินเล                                         | 24 ຄາກງານ 2560 - 28 ອີຄາຈະນ 2560<br>ນດີນອະລະງາດມີອານດາຈັກອາທິອານອຸສີນອີຣັນດີນ<br>ລາຍມີຂອ້ອ ແລະປະການການໃນເຮືອແລ້ວ            | 73820.8<br>ຄອກຮ່ອບ<br>ງາມເປັນທັ້າຄືນ20,8<br>ຈຳນວນເປັນຫັວອັກຫາ<br>ແອຈກເນີນແປກ້ອຍຍໍ່ຄືບບາກຄົວບ<br>ເຈົ້າຫວ່າກ້ອບກາວຮູ້ຈີນເປັນ<br>                                                                                                    | <u>- 0.00</u><br>20.00                                     |
| ผู้พิมพ์                                                                                                    |                                                                                                    | (ลงลายมือชื่อและประทับตราชนาค                                                                                                    | (en                                                        |
| สาราที่รับม<br>เพื่อเข้าบัญ<br>002 ขนาคาร กรุณหม ซี<br>014 ขนาคาร โทยกาณีข<br>025 ขนาคาร กรุณรัชยุ<br>เหานันตร์เชยร์รัส (Cou | าก                                                                                                    | งังปลา<br>ใบแจ้งการข้าระเงิน/โบเสรียร่<br>ประเภทารร้าระเงิน ก่ารวรมณิณการกิกษา (เทย<br>ภาษบิการกิกษา 1/2560<br>ประเภทบิกิกิกษา ปกติ<br>ป้อะเวทบิการกา<br>เยาะเงนา รถังบิกิกา<br>เยาะเงนา รถังบิกิกา<br>เยาะเงนา รถังบิกิกา<br>เยาะเงนา รถังบิกิกา | นาคาร/สิวยการเงิน<br>รับเงิน<br>(พิมพ์ครั้งที่ :<br>กจ่าย) |
| จำนวนเงินเป็นตัวอักษร                                                                                                    | สองหมื่นแปดร้อยยี่สิบบาทถั่วน                                                                                               | จำนวนเงินเป็นตัวเลข 20,82                                                                                                    | 20.00 บาท                                                  |
| กำหนดข้าระเงินภายในวันที่<br>-ข้าระได้ทุกสาขาทั่วประเทศ<br>-วับข้าระภายในวันที่ที่กำหล                                       | *** วับเฉพาะเงินสดเท่านั้น ***<br><br>- วับช่าะแท่จำนวนเในก็ระบุไว้เท่านั้น<br>เท่านั้น กรมมีทามาโชรายการให้ปฏิแรการวับช่าะ | เข้าหน้าที่ธนาหารผู้รับเงิน<br>(ลงชื่อและประทับหาว)                                                                                                    | ****                                                       |
| ผู้พิมพ์<br>วันที่พิมพ์รายงาน                                                                                                |                                                                                                    | p99400016228600 5811011445119 30000158                                                                                                    | 814335 2082000                                             |

รูปที่ 4 รายงาน มสด.29